# **LControl**

LANC/Control-L Interface for Amiga Computers Version 1.01

Mai 1994

## by Juergen Frank und Michael Watzl

Copyright  $\bigodot$  1993-94 Juergen Frank und Michael Watzl

### 1 What is LControl

LControl is a program to control video cameras via a special control hardware. The cameras must have a control-L or LANC interface (Sony kompatible).

The hardware is very easy to construct. Schematics, construction kit or the complete hardware will be sendt to you after registering, See Appendix B [Registering], page 7.

The control hardware is connected to the parallel port. Two cameras can be connected to the hardware. You can switch between the two cameras via the software.

LControl is a commodity and it has an arexx port. Therefore LControl can work in the background and your camera can be "programmed" via arexx.

See also Appendix C [IR-Master-Support], page 9.

## 2 Installation

Requirements:

- Kickstart 2.04 or higher
- Workbench 2.1 or higher for using locale. [version 1.2 of LControl]

The installation of LControl is really easy. There is nothing to do! You need no additional libraries, no assigns must be done.

When you drag LC ontrol to the 'WBStartup'-drawer, you should also add the  $\tt DONOTWAIT$  tool-type.

## 3 How To Use

#### 3.1 Menus

### 3.1.1 Project

| About        | Some information about the authors and the program                                       |
|--------------|------------------------------------------------------------------------------------------|
| Hide         | Closes the LControl window. However LControl stays active.                               |
| Fix position | 1                                                                                        |
|              | Snapshots the current position. This piece of information is saved in the tooltypes, See |
|              | Section 3.4 [Tooltypes], page 5.                                                         |

Quit Quits LControl

#### 3.1.2 Special

| Reset coun | ter                               |
|------------|-----------------------------------|
|            | Resets the counter of the camera. |
| Swap came  | eras                              |
|            | Swaps to the other camera.        |
| Zoom in    | Sends "Zoom In" to the camera     |
| Zoom out   | Sends "Zoom Out" to the camera    |
| Record     | Sends "Record" to the camera.     |

### 3.2 Gadgets

| Play  | Sends a "Play"-command to the camera        |
|-------|---------------------------------------------|
| Stop  | Sends a "Stop"-command to the camera        |
| Pause | Sends a "Pause"-command to the camera       |
| FREW  | Sends a "fast rewind" command to the camera |

| FFOR | Sends a "fast forward" to the camera        |
|------|---------------------------------------------|
| PREW | Sends a "picture rewind" to the camera      |
| PFOR | Sends a "picture forward" to the camera     |
|      | Sends a "slow motion rewind" to the camera  |
| _    | Sends a "single pic back" to the camera     |
| +    | Sends a "singse pic forward" to the camera  |
| ++   | Sends a "slow motion forward" to the camera |

#### 3.3 ARexx Port

The name of the arexx port is 'LControl\_rexx'

So far, the following commands are supported:

'LC\_QUIT' Quits LControl

'LC\_SHOW' Opens the LControl window

'LC\_HIDE' Closese the LControl window

'LC\_ENABLE'

Opens the LControl window and opens the arexx port (if closed)

'LC\_DISABLE'

Closes the LControl window and the arexx port

'LC\_PLAY'

'LC\_STOP'

'LC\_PAUSE'

'LC\_FREW'

'LC\_FFOR'

'LC\_PREW'

'LC\_PFOR'

'LC\_PLUS'

'LC\_MINUS'

'LC\_SLOW'

'LC\_RSLOW'

'LC\_GETCOUNTER'

the current counter will be returned in RESULT

#### 'LC\_RESET'

resets the counter of the camera

 ${}^{\prime}\text{LC}\_\text{SWAP'}$  swaps to the other camera

#### 'LC\_ZOOMIN'

Zooms in one step.

#### 'LC\_ZOOMOUT'

Zooms out one step.

#### 'LC\_RECORD'

Sends Record to the camera.

#### 3.4 Tooltypes

The following tooltypes are recognized:

CX\_POPUP=

"YES" oder "NO"

YES Pop window up on startup

NO Start hidden

#### $CX_POPKEY =$

Hotkey for LControl E.g.:  $lshift f10 \mapsto left shift-key + F10$ Default: lcommand esc.

#### LEFT = xxx

Leftedge of the window

#### TOP=yyy Topedge of the window

#### PUBSCREEN=name

If specified, LControl tries to open its gui on the pbulicscreen named 'name'.

### Appendix A Support & Bugreports

#### A.1 Support

Latest software revisions can be found in JESOLO-BBS

JESOLO-BBS, BBS of the "Amiga Freunde Ries" 24H online 2400-19200 Baud, 8N1 Tel.: +49 906 28851

Look in: '/PD\_POOL/PD-Anwendungen/ANW-Sonstiges/'

You may also send a disk and stamps to one of the following addresses:

 Michael Watzl
 or
 Jürgen Frank

 Konradstr. 11
 Wittelsbacherweg 7

 86609 Donauwörth
 86609 Donauwörth

 Tel.: +49 906 5834
 Tel.: +49 906 1057

 Fax : +49 906 28851
 Germany

 Germany
 Germany

#### A.2 Bugreports

Bugreports or suggestions are welcome and should be sendt to one of the addresses above mentioned.

Please include a brief description of your computer and its configuration — this will help us to reproduce the bugs.

# Appendix B Registering

| REGISTRATION | FORM |  |
|--------------|------|--|
| FTRM·        |      |  |

| FIRM:                                                                      |                                                                                                    |
|----------------------------------------------------------------------------|----------------------------------------------------------------------------------------------------|
| NAME:                                                                      |                                                                                                    |
| STREET:                                                                    |                                                                                                    |
| ZIP-CODE:                                                                  |                                                                                                    |
| CITY:                                                                      |                                                                                                    |
| COUNTRY:                                                                   |                                                                                                    |
| TEL:                                                                       |                                                                                                    |
| o enclose<br>(europe:<br>others:<br>o transfer<br>Raiffe<br>86609<br>Acc:: | a cheque<br>euro cheque<br>drawn on a german bank)<br>payment to<br>isen-Volksbank Donauwoerth eG<br>Donauwoerth<br>4185455 Bank code: 722 901 00 |
| Comment<br>Please send me                                                  | "LCONTROL REGISTRIERUNG"                                                                                                    |
| o Latest v<br>für \$12                                                     | ersion + scematics for the hardware<br>/ DM 20                                                                                                    |
| o Latest v<br>für \$18                                                     | ersion + contruction kit<br>/ DM 30                                                                                                    |
| o Latest v<br>für \$25                                                     | ersion + complete Hardware<br>/ DM 40                                                                                                    |
| Dptional: [for                                                             | the construction kit & complete hardware]                                                                                                    |
| o Two came<br>switch b<br>plus \$3                                         | ra set [allows to connect two cameras and<br>etween them]<br>/ DM 5                                                                               |

locality, date

----- sign

\_\_\_

## Appendix C IR-Master-Support

Taken from "IR-Master.guide":

"The IR-Master project consists of two software components and a control hardware, which is connected to the joystick port of your Amiga.

At first you start editing your *virtual* remote control with the IR-Editor... This one is saved to disk then. Afterwards you activate the IR-Runner...

Your edited remote control opens as a window on the workbench. With this window you can interactively control your device[s], you can use the IR-Runner's ARexx-port for programming your devices... Finally you can send infra red codes from within other applications or edit scripts which will automatically control e.g. your video recorder.

Since version 2.5 of the IR-Master two new features were introduced: You can directly send commands to LControl and Rapid. This allows you to control video cameras supported with an LANC/Control-Linterface and video recorders supported with an GSE-Rapid-interface..."

# Appendix D History

| V1.00 | first Release                                               |
|-------|-------------------------------------------------------------|
| V1.01 | - arexx-command: GETSTATUS added<br>- fixed some minor bugs |
| V1.02 | - Support for 2 cameras added [Switch]<br>- minor bugfixes  |
| V1.05 | - Zoom in/Zoom out added<br>- Record added                  |

#### To Do:

\_\_\_\_\_

- localisation

# Index

| -  |   |
|----|---|
|    |   |
|    |   |
|    |   |
| +  |   |
| +  | 4 |
| ++ | 4 |
|    |   |

# $\mathbf{A}$

| About      | 3 |
|------------|---|
| ARexx Port | 4 |
| Authors    | 6 |

## В

| Bugreports | <br> | <br> | <br>3 |
|------------|------|------|-------|
|            |      |      |       |

# $\mathbf{C}$

| Control-L  | 1        |
|------------|----------|
| CX_POPKEY= | 5        |
| CX_POPUP=  | <b>5</b> |

## $\mathbf{F}$

| FFOR         | 4 |
|--------------|---|
| Fix position | 3 |
| FREW         | 3 |

## Н

| Hardware   | 1 |
|------------|---|
| Hide       | 3 |
| How to use | 3 |

# Ι

| Infra Red         | 9 |
|-------------------|---|
| Installation      | 2 |
| IR-Master-Support | 9 |

## Κ

| Kickstart | • | • | • |  | • | • |  | • |  |  |  | • | • | • | • |  | • | • |  |  |  |  | • | • | • |  | • | • | • | • |  |  | • | • | • |  |  |  |  |  |  | • |  | • | • |  |  | • | • |  |  | 2 | 2 |  |
|-----------|---|---|---|--|---|---|--|---|--|--|--|---|---|---|---|--|---|---|--|--|--|--|---|---|---|--|---|---|---|---|--|--|---|---|---|--|--|--|--|--|--|---|--|---|---|--|--|---|---|--|--|---|---|--|
|-----------|---|---|---|--|---|---|--|---|--|--|--|---|---|---|---|--|---|---|--|--|--|--|---|---|---|--|---|---|---|---|--|--|---|---|---|--|--|--|--|--|--|---|--|---|---|--|--|---|---|--|--|---|---|--|

## $\mathbf{L}$

| LANC 1        | L |
|---------------|---|
| LC_DISABLE 4  | ŧ |
| LC_ENABLE     | ŧ |
| LC_FFOR       | ŧ |
| LC_FREW       | ŧ |
| LC_GETCOUNTER | j |
| LC_HIDE 4     | ŧ |
| LC_MINUS      | ŧ |
| LC_PAUSE      | ŧ |
| LC_PFOR 4     | ŧ |
| LC_PLAY       | ŧ |
| LC_PLUS       | ŧ |
| LC_PREW       | ŧ |
| LC_QUIT       | ŧ |
| LC_RECORD     | 5 |
| LC_RESET      | 5 |
| LC_RSLOW      | ŧ |
| LC_SHOW       | ŧ |
| LC_SLOW       | ŧ |
| LC_STOP       | ŧ |
| LC_SWAP       | 5 |
| LC_ZOOMIN     | 5 |
| LC_ZOOMOUT    | 5 |
| LEFT=         | ó |
|               |   |

## $\mathbf{M}$

| Monus | 3     |
|-------|-------|
| Menus | <br>Э |

## $\mathbf{P}$

| Parallel port | . 1 |
|---------------|-----|
| Pause         | . 3 |
| PFOR          | . 4 |
| Play          | . 3 |
| PREW          | 4   |
| Prices        | 6   |
| Project       | . 3 |
| PUBSCREEN=    | . 5 |
|               |     |

### 

### ${f R}$

| Record        | 3 |
|---------------|---|
| Registering   | 6 |
| Requirements  | 2 |
| Reset counter | 3 |

## $\mathbf{S}$

| Sony         | 1 |
|--------------|---|
| Special      | 3 |
| Stop         | 3 |
| Support      | 6 |
| Swap cameras | 3 |

### $\mathbf{T}$

| Tooltypes             | 5 |
|-----------------------|---|
| U<br>Update6          | 5 |
| V<br>Videocamera      | 1 |
| W<br>What is LControl | 1 |

## $\mathbf{Z}$

| Zoom in  | <br>3 |
|----------|-------|
| Zoom out | <br>3 |

# Table of Contents

| 1        | Wha   | t is L  | Control 1              |
|----------|-------|---------|------------------------|
| <b>2</b> | Insta | allatio | n 2                    |
| 3        | How   | To U    | se 3                   |
|          | 3.1   | Menus   |                        |
|          |       | 3.1.1   | Project                |
|          |       | 3.1.2   | Special                |
|          | 3.2   | Gadget  | s 3                    |
|          | 3.3   | ARexx   | Port                   |
|          | 3.4   | Tooltyp | bes                    |
| Ap       | pend  | ix A    | Support & Bugreports 6 |
|          | A.1   | Suppor  | ct                     |
|          | A.2   | Bugrep  | borts                  |
| Ap       | pend  | ix B    | Registering 7          |
| Ap       | pend  | ix C    | IR-Master-Support 9    |
| Ap       | pend  | ix D    | History 10             |
| Inc      | lex   |         |                        |